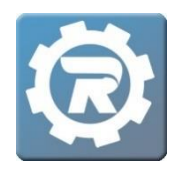

• Select **Reservation** in the **Main** Menu. Double-click into the **Reservation** in question and a Reservation window will open.

| [5813] Reservation     |                   |                       |                                |  |
|------------------------|-------------------|-----------------------|--------------------------------|--|
| Group * Child          | Care              | ~                     | Permit                         |  |
| Create/Add             | Reservations      |                       |                                |  |
| Purpose                | Before/After Care | ป                     | Room 4                         |  |
| Start Time             | 6:30 AM           | End Time 6:00 PM      |                                |  |
| Start Date             | 11/03/2020        | End Date 11/03/2020   | Room 8                         |  |
| Setup Min              |                   | Teardown 0            | Room 9 Gill Contract Classroom |  |
| 01*                    | Per Week          | Itiple Times Per Week | Classroom 201                  |  |
|                        | iu 🗹 Mo 🗹 Tu 🗸    | We 🗹 Th 🗹 Fr 🗌 Sa     | ▲ G OakPond Elementary         |  |
| <b>V</b>               | Vk1 🗹 Wk2 🗸       | Wk3 🗹 Wk4 🗹 Wk5       | □ Olsen Park ESD               |  |
| © Check Availability 3 |                   |                       | Create Add                     |  |
| Date                   | Space             | Conflict              |                                |  |
| 11/03/2020             | 0 Room 8          |                       |                                |  |
|                        |                   |                       | 🗶 Cancel 🕞 Save                |  |

- In the **Create/Add** tab and within the **Purpose** field, enter the name of the Reservation designated for change.
- Define timing parameters for the additional day(s) by completing **Start/End Time**, as well as **Start/End Date**.
- Choose a **Space** from the options on the right, then click **Check Availability** for that **Space**.

- Once Availability has been confirmed by selecting the dates you wish to add, select the **Add** button. This adds the new day(s) to the reservation.
- Select the Reservation Group to which these days will be added, and select **OK**.

| Choose: Reservation Group |                 |  |
|---------------------------|-----------------|--|
|                           |                 |  |
|                           | Reeds Preschool |  |
|                           |                 |  |
|                           |                 |  |
|                           |                 |  |
|                           |                 |  |
|                           |                 |  |
|                           |                 |  |
|                           |                 |  |
|                           |                 |  |
|                           |                 |  |
|                           |                 |  |
|                           |                 |  |
|                           |                 |  |

To complete the process, navigate to the Class to which the Reservation is linked. Open the Class, then Save. This links the revised Reservation to the existing Class.